# tobii dynavox

TD Snapin perusteet

# Harjoittelukortit

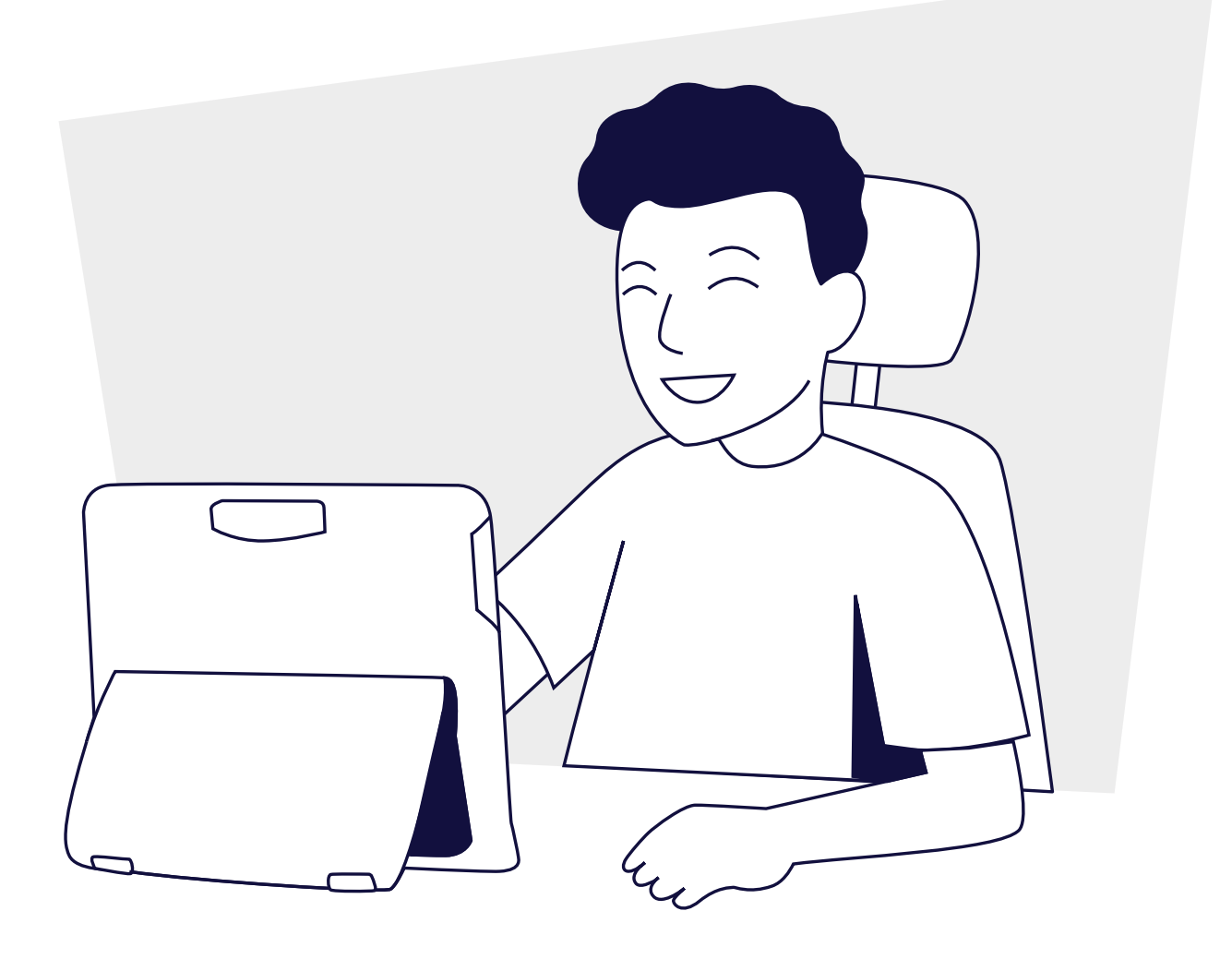

# Sisällys

- 1 Vinkkejä AAC:n käyttöönotosta
- 2 Suurena viestintäkumppanina toimiminan ja sivukokonaisuuden mukautus
- 3 Muokkaa painiketta
- 4 Lisää painike
- 5 Etsi sanaa ja lukitse muokkaustila tunnussanalla
- 6 Korjaa ääntäminen
- 7 Jaa ja tallenna sivujasi
- 8 Seuraavat vaiheet ja UKK
- 9 myTobiiDynavox.com
- 10 Lisätuki

# Vinkkejä AAC:n käyttöönotosta

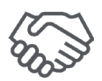

### Tehkää ryhmätyötä

Perheenjäsenten ja muiden läheisten tulee tuntea TD Snap. Anna jokaisen tutustua sovellukseen jonkin aikaa ja paikantaa yleisiä sanoja, jotka tulevat esiin kanssakäymisissä AAC-käyttäjän kanssa.

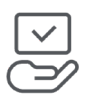

### Pidä se käsillä

Pidä AAC-laite aina mukanasi ja käyttäjän käytettävissä. Ajattele AAC-laitetta hänen äänenään. Et ole koskaan ilman ääntä, eikä heidän tulisi koskaan olla ilman omaansa!

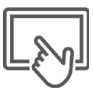

### Mallita, mallita, mallita

Ihmiset oppivat kielen tarkkailemalla ja kuuntelemalla ja kokeilemalla sitten itse. Mallittamisen on osoitettu olevan paras tapa opettaa ihmisille viestintää käyttämällä AAC:tä. Mallintaminen käsittää laitteen koskettamisen ja käytön puhuessasi ja ollessasi henkilön kanssa vuorovaikutuksessa. Mallita kommunikaatiota TD Snapillä, kun puhut AAC-käyttäjälle sekä päivän mittaan. Myös perheenjäsenten ja hoitajien tulee kunkin osallistua mallittamiseen.

- Mallittamisessa näytetään henkilölle, miten kommunikoidaan.
- Se ei vaadi jäljittelyä.
- Mallinna avainsanoja jokaisen sanomasi sanan sijaista.
- Mallinna hakiessasi sanoja.
- Virheet ovat OK. Ne suovat sinulle mahdollisuuden mallintaa niiden korjauksen
- Mallintaminen ei ole kyselyä tai testausta.

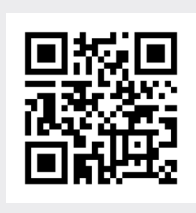

Katso video mallintamisen esittelystä.

(Vain englanniksi)

qrco.de/bbA7Ur

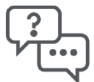

### Vastaa kaikkiin kommunikaatioyrityksiin

On tavallista, että AAC-käyttäjät tutustuvat ensin laitteeseensa ja tekevät näennäisesti satunnaisia valintoja. Kun vastaat heidän valintoihinsa, vahvistat, että jokaisella sanalla on merkitys ja todellisia tuloksia.

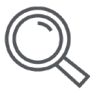

### Tunnista tilaisuudet

Tunnista ajat päivän aikana, jolloin yksilö voi oppia ja harjoitella viestintätaitoja. Auta heitä esimerkiksi käyttämään TD Snap -tekstiä ilmoittaakseen, mitä välipalaa he haluavat syödä tai mitä elokuvaa he haluavat katsoa.

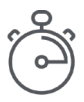

### Ole kärsivällinen

AAC:n käytön oppiminen vastaa uuden kielen oppimista. Kenenkään ei kannata odottaa pystyvän kommunikoimaan asiallisesti täysin uudella kielellä ensimmäisten viikkojen tai edes kuukausien aikana. Jatka vain mallittamista, tarjoa hyvin kiinnostavia tilaisuuksia kommunikoida ja vastaa valintoihin, jotka hän tekee TD Snapissä.

### Kommuninaatiokumppanina toimiminen

Muista käyttää alla olevia strategioita ollaksesi hyvä viestintäkumppani ja luodaksesi ympäristön, jossa viestintä onnistuu.

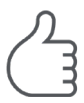

### Luo myönteinen viestintäympäristö

Ota käyttöön nämä viestintää edistävät asenteet ja strategiat.

- Oleta hänen olevan pätevä
  "Tiedän, että sinulla on sanottavaa." "Pystyt siihen."
- Keskity käyttöön, älä testaamiseen Sen sijaan, että sanoisit: "Etsi kirja", sano: "Nyt on lukuaika". Mitä kirjaa meidän pitäisi lukea?"
- Vastaa kaikkiin viestintätapoihin
  Oppija: Hymyilee sinulle. Kumppani: "Tervehdys myös sinulle!"
- Odota

AAC-kommunikaatio vie aikaa. Laske viiteen ennen kuin autat sanaston löytämisessä. Jos AAC-käyttäjä laatii lauseen, odota kärsivällisesti, että hän puhuu, sen sijaan että lukisit hänen olkansa yli ja arvaisit, mitä hän haluaa sanoa, tai jatkaisit yksinkertaisesti kommunikaatiota.

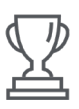

### Etsi menestystä

Viestinnällinen menestys on enemmän kuin sitä, että yksittäinen henkilö viestii, mitä odotat, milloin odotat sitä ja miten odotat sitä.

#### Menestykseen voi kuulua:

- Kasvanutta huomiota vuorovaikutukselle
- Viestinnän aloitusta
- Sanaston laajennettua käyttöä
- Pidempää vuorovaikutusta
- Suurempaa vuorovaikutuksesta nauttimista
- Enemmän itsenäisyyttä viestinnässä

### Mukauta sivusto

Riippumatta siitä, minkä sivuston valitset, haluat lisätä myös omaa sanastoa. Käytä aikaa sivuston läpikäymiseen löytääksesi parhaat kohdat oman sanaston lisäämiselle. Osioissa Muokkaa painiketta ja Lisää painike kuvataan, miten osa seuraavista tiedoista tai ne kaikki lisätään:

- Ystävien ja perheen nimet ja valokuvat
- Henkilötiedot, jos iälle sopivaa (esim. Sähköpostiosoite, puhelinnumero)
- Suosikkiruoat ja -ravintolat
- TV-ohjelma- ja musiikkimieltymykset

Vihje: Käytä hakutyökalua nähdäksesi, onko sanastokohde jo olemassa sivujoukossa, ennen kuin lisäät mitään.

# Muokkaa painiketta

1 Siirry muokattavan painikkeen sivulle.

#### **2** Valitse **Muokkaa**.

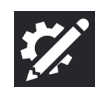

3 Muokkauspaneeli ponnahtaa näyttösi alaosasta. Huomaa, että "Painike" on jo korostettuna.

| Painike Sivu Sivusto Käyttäjä Järj | estelmä |
|------------------------------------|---------|
|------------------------------------|---------|

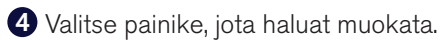

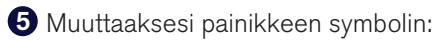

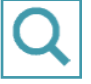

Valitse Search (Haku) -painike symbolin löytämiseksi.

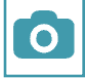

Valitse **Kamera** (Camera) -painike valokuvan lisäämiseksi.

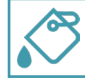

Valitse Symbolieditori (Symbol Editor) -painike muuttaaksesi nykyisen symbolin värejä.

6 Painikkeessa näkyvän tekstin muuttamiseksi kirjoita Otsikko (Label) -kenttään. Muuttaaksesi viestin, joka lisätään tai puhutaan painikkeen tullessa valituksi, kirjoita Viesti (Message) -kenttään.

Valitse Tyyli (Style) muuttaaksesi painikkeen väriä, rajoja, kirjasinta tai asettelua.

🔞 Muokkaa toimintoja muuttaaksesi, mitä tapahtuu painikkeen tullessa valituksi.

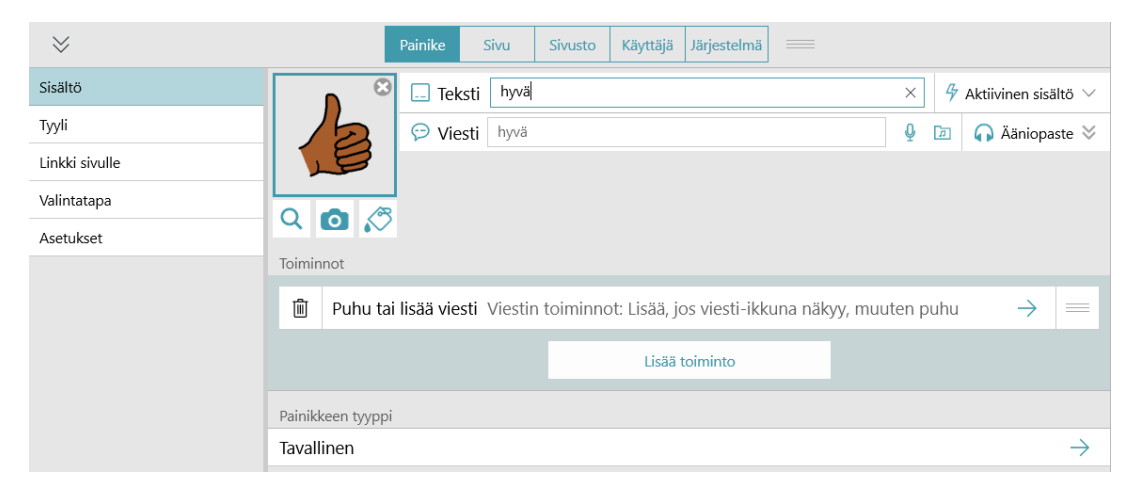

9 Kun olet valmis, valitse **Valmis**.

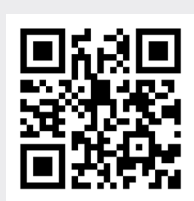

Katso video painikkeiden muokkauksesta.

(Vain englanniksi)

qrco.de/bbA7XP

# Lisää painike

1 Siirry sivulle, jolle haluat lisätä painikkeen.

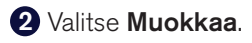

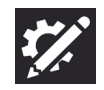

3 Valitse tyhjä solu, johon haluat lisätä painikkeen.

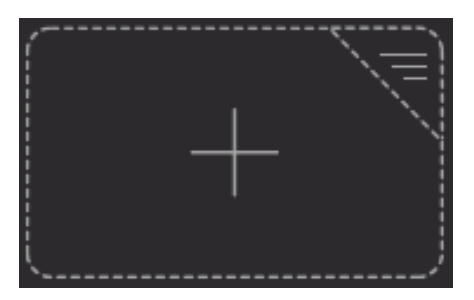

- 4 Kirjoita painikkeen otsikkoteksti Otsikko (Label) -kenttään.
- **(5)** Muuttaaksesi painikkeen symbolin:

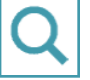

Valitse Search (Haku) -painike symbolin löytämiseksi.

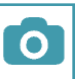

Valitse Kamera (Camera) -painike valokuvan lisäämiseksi.

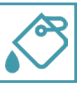

Valitse Symbolieditori (Symbol Editor) -painike muuttaaksesi nykyisen symbolin värejä.

6 Kun olet lisännyt haluamasi painikkeet, valitse Valmis (Done).

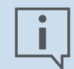

### Huomaa

Toiminto puhua tai lisätä viesti lisätään automaattisesti kaikkiin uusiin painikkeisiin. Voit lisätä muita toimintoja valitsemalla Lisää toiminto (Add Action).

# Etsi sana

1 Valitse Haku (Search) -työkalu.

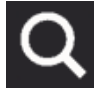

2 Valitse tekstiruutu ja kirjoita sana, jonka haluat löytää.

**3** Valitse vaihtoehtojen luettelosta haluttu tulos.

Seuraa korostettua polkua löytääksesi sanasi tai lauseesi.

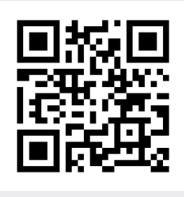

Katso lyhyt video hakutyökalun käytöstä.

(Vain englanniksi)

qrco.de/bbAAcm

| 🛞 🏦 🚯 Q                                | L.       |          | ٠                  | @ Ø         |            |            |  |
|----------------------------------------|----------|----------|--------------------|-------------|------------|------------|--|
|                                        |          |          |                    |             | Abc X      |            |  |
|                                        |          | <b>~</b> | © <sub>⊜</sub> ⊜ ● | <u>?</u> °  | <u>► t</u> | <u></u>    |  |
|                                        | <u> </u> | <u>_</u> | t <b>∔</b> @t∔     | <b>≠</b> ©≠ | 1          | <b>*</b> : |  |
| <b>2</b> +2                            | 4        |          |                    | 7           | <b>(</b>   |            |  |
|                                        | 9        | ¥.       | <u>e</u>           |             |            | *          |  |
| •••••••••••••••••••••••••••••••••••••• | æ        |          |                    |             |            |            |  |
|                                        | ?        | *        | ?                  |             | ?          |            |  |

### Lukitse muokkaustila tunnussanalla

Jos sinun on estettävä käyttäjää muokkaamasta sivustoa, asetuksia, sovelluksen sisäisiä ostoksia tai synkronointia, voit lisätä näille ominaisuuksille tunnussanan.

### 1 Valitse Muokkaa-painike .

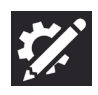

- 2 Valitse Järjestelmä (System) -välilehti.
- 3 Kytke Käytä salasanaa (Use Passcode) -valintakytkin asentoon Päällä (On).
- Syötä nelinumeroinen tunnussana, jonka vain sinä tiedät ja jota ei ole helppo arvata.
- 5 Vahvista tunnussana syöttämällä se uudelleen.

Kun poistut muokkaustilasta, tarvitset salasanan päästäksesi sovelluksen sisäisiin ostoksiin, ja jos se on käytössä, muokkaustilaan, synkronointiin ja/tai hakutilaan.

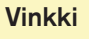

Jos unohdat salasanan, TD Snapin käyttöoppaassa kerrotaan pääsalasana.

| Lisää salasana                                           |   |   |   |   |   |        |   |   |   |  |
|----------------------------------------------------------|---|---|---|---|---|--------|---|---|---|--|
|                                                          |   |   |   |   |   |        |   |   |   |  |
|                                                          |   |   |   |   |   |        |   |   |   |  |
| 1                                                        | 2 | 3 | 4 | 5 | 6 | 7      | 8 | 9 | 0 |  |
| (Suljetaan automaattisesti 10 sekunnin kuluttua) Peruuta |   |   |   |   |   | eruuta |   |   |   |  |

# Korjaa ääntäminen

Jos löydät sanan, jota valitsemasi ääni ei äännä oikein, voit käyttää ääntämispoikkeusta opettaaksesi äänen sanomaan sanan määrittämälläsi tavalla.

### 1 Valitse Muokkaa-painike.

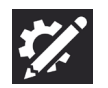

- 2 Valitse Käyttäjä (User) -välilehti.
- 3 Valitse Ääntämispoikkeukset (Pronunciation exceptions).
- Valitse Lisää ääntämispoikkeus (Add Pronunciation Exception). Add Lisää ääntämispoikkeus (Pronunciation Exception) -valintaikkuna avautuu.
- 5 Kirjoita Sana (Word) -kenttään sana sellaisena kuin se kirjoitetaan.
- 6 Kirjoita Ääntäminen (Pronunciation) -kenttään sana foneettisesti sellaisena kuin haluat, että se äännetään. Voit testata ääntämisen valitsemalla **Esikatselu** (Preview) -painikkeen.
- 7 Tallenna ääntämispoikkeus valitsemalla Valmis (Done).

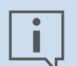

#### Huomaa

Ääntämispoikkeukset liitetään ääneen, joka on aktiivisena, kun ääntämispoikkeus luodaan. Jos vaihdat ääntä ja haluat käyttää samaa ääntämispoikkeusta, sinun on tuotava ääntämispoikkeus aiemmasta äänestä. Lisätietoja on TD Snapin käyttöoppaassa.

## Jaa ja tallenna sivujasi

### Synkronointi

### Synkronoinnin avulla voit

- käyttää sivuston samaa versiota useilla laitteilla
- jakaa sivuston muiden kanssa
- muokata etänä
- tallentaa sivuston pilvipalveluun yhdellä napsautuksella

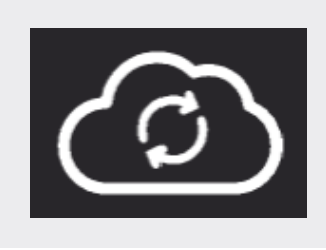

Tämä on Synkronointi (Sync) -painike. Se sijaitsee TD Snapin yläpalkissa.

Toisin kuin kopioidessa, synkronoidut sivut liitetään keskinäisesti päivitetyn version välityksellä pilvessä.

Valitessasi synkronoinnin, lähetät muutoksia, jotka olet tehnyt pilvellä ja vastaanotat muutoksia, jotka ovat muiden suorittamia.

Kun kaikki liitetyt laitteet on synkronoitu, niissä kaikissa on sama sivustoversio!

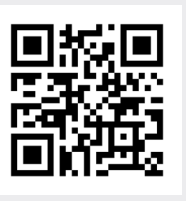

Lisätietoja synkronoinnista ja myTobiiDynavox.com-sivustosta saa skannaamalla tämän koodin.

qrco.de/bbA7YD

### Tallenna tiedostoon

TD Snap -käyttäjäsi ja -sivut voidaan varmuuskopioida tiedostoon. Nämä tiedostot voidaan tallentaa ja jakaa myTobiiDynavox.com -sisällössä tai voit tallentaa ne paikallisesti laitteellesi tai USB:lle.

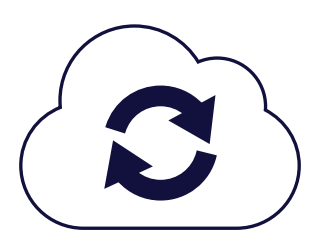

Synkronoi tai Tallenna tiedostoon?

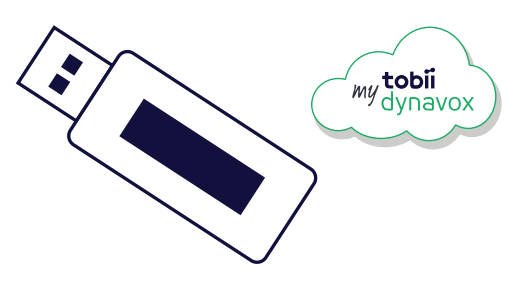

#### Synkronointi

Synkronointi on kaikkein hyödyllisintä, kun käyttäjä siirtyy eri laitteiden välillä. Ehkä hänellä on laite koulussa ja toinen laite kotona. Synkronoi sivusto kahden laitteen välillä yhdenmukaisuuden varmistamiseksi.

Synkronointia voidaan myös käyttää etämuokkausta varten, häiritsemättä käyttäjää. Käyttäjä voi esimerkiksi jatkaa viestintälaitteensa käyttöä samalla, kun muokkaat sivustoa tietokoneellasi. Synkronoi tietokoneella, synkronoi sitten viestintälaitteella vastaanottaaksesi muutokset.

Synkronointia voidaan myös käyttää helppona varmuuskopioinnin menetelmänä yksittäiselle laitteelle. Aina synkronoidessasi luot varmuuskopion pilvipalveluun.

#### Tallenna tiedostoon

Tiedostoon tallentaminen on parempi, kun halutaan jakaa ihmisille, jotka haluavat tehdä omia muutoksiaan ilman sinua, ja kun haluat yksinkertaisesti tallentaa tai jakaa muutaman sivun, ei koko sivustoa.

Tallennus tiedostoon on hyvä ratkaisu, kun sinulla ei ole Internet-yhteyttä. Luo varmuuskopiotiedosto itsellesi tai laita tiedosto USB-asemalle jaettavaksi jonkun muun kanssa.

Tallennus tiedostoon on vain tapa käyttäjän varmuuskopioimiseksi, mukaan lukien kaikki heidän asetuksensa.

### Seuraavat vaiheet

### Opi ja harjoittele omalla sivustollasi

Kukin TD Snap -sivusto on organisoitu eri tavalla ja sisältää erilaisia ominaisuuksia. Olemme laatineet kullekin sivustolle harjoittelukortteja. Niissä selitetään sivuston ainutlaatuiset ominaisuudet, ja ne tarjoavat käytännön opetusta esimerkkiaktiviteeteilla. Skannaa yksinkertaisesti asianmukainen QR-koodi alta.

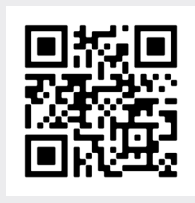

TD Snap Core First -sivuston harjoittelukortit grco.de/bdc5DO

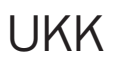

#### Miten päätän, mitä sivustoa käyttäisin?

Kunkin käyttäjän oikea sivusto määritetään useasta tekijästä, kuten käyttötarpeet, lukutaito, symboliset tarpeet ja mieltymykset, kielen oppimistyyli (analyyttinen vs. gestalt), kliininen diagnoosi (afasia tms.) ja kieli. Parhaat ohjeet saa omalta kliinikolta tai paikalliselta Tobii Dynavox -ratkaisukonsultilta. He katsovat kunkin käyttäjän ainutlaatuista profiilia ja tarpeita ja antavat suositukset. Siirry osoitteeseen TobiiDynavox.com ja valitse **Ota yhteyttä** (Contact) löytääksesi paikallisen ratkaisukonsultin tai Dynavox -kumppanin.

#### Voinko kokeilla muita sivustoja?

Kyllä! Voit valita toisen sivuston milloin vain.

Siirry kohtaan *Muokkaa > Sivusto > [Valitse nykyinen sivusto] > Uusi sivusto* (Edit > Page set > [Valitse nykyinen sivusto] > New page set).

Matkasi alussa voit halutessasi kokeilla eri sivustoja. Mutta kun käyttäjä alkaa tutustua tiettyyn sivustoon ja onnistua sen käytössä, on parasta pitäytyä siinä.

#### Entä jos käyttäjän on vaikea tehdä tarkkoja valintoja?

Käyttäjää voi auttaa tekemään valintoja nopeasti ja tarkasti monella tavalla. Mikä tahansa aina käyttötavan vaihtamisesta asetusten säätämiseen ja eri ruudukkokoon valintaan tai vain laitteen siirtämiseen voi ratkaista ongelman. Me voimme auttaa! Ota aina ensin yhteyttä paikalliseen kliinikkoon, ratkaisukonsulttiin tai Tobii Dynavox -kumppaniin. Muutoin voit pyytää tukea Tobii Dynavoxilta puhelimitse tai sähköpostitse.

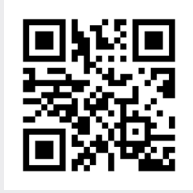

Skannaa tämä koodi nähdäksesi videon valintatavoista korkean teknologian laitteiden osalta.

(Vain englanniksi)

qrco.de/bbA7US

## myTobiiDynavox.com

### *my***tobii** dynavox

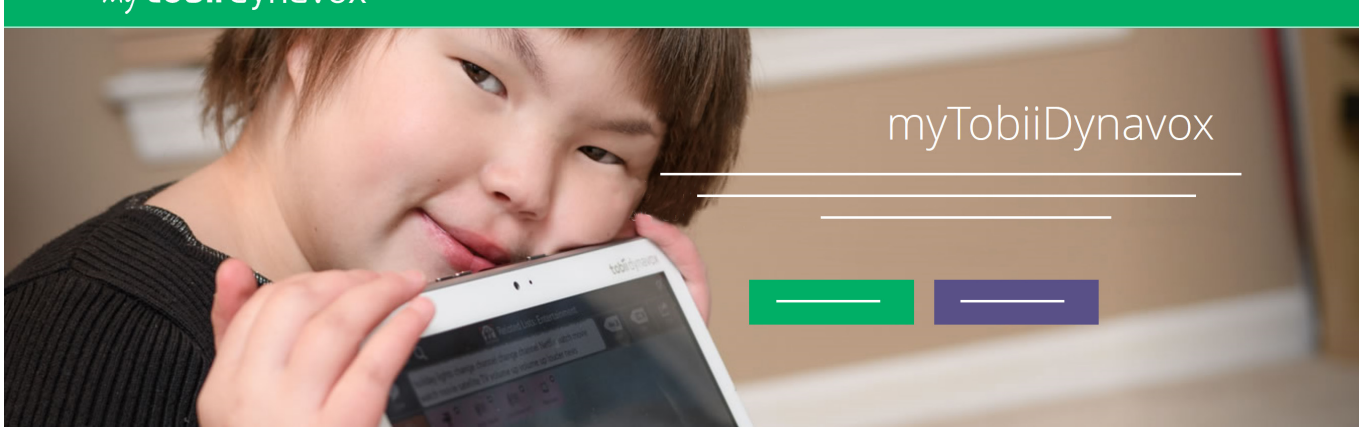

Maksuton myTobiiDynavox.com-tilisi tarjoaa sinulle useita etuja, mukaan lukien pilvitallennustila varmuuskopioita varten, sivuston synkronointi ja jako, oppituntisuunnitelmat ja paljon muuta!

# myTobiiDynavoxiin liittyminen mahdollistaa sinun tekevän seuraavaa:

- Varmuuskopioi järjestelmäsi turvallisesti
- Lataa ilmaiset työkalut ja resurssit
- Tarkasta maksuttomat Core First -oppituntisuunnitelmat
- Opi saatavilla olevat päivityksistä
- Siirry tekniseen tukeen ja usein esitettyihin kysymyksiin (FAQ:t)
- Jaa sivustoja ja ruudukkokonaisuuksia

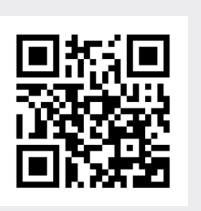

myTobiiDynavox

myTobiiDynavox.com

# Lisätuki

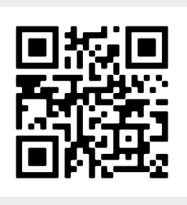

Tobii Dynavox Learning Hub

learn.tobiidynavox.com

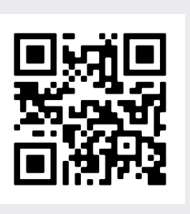

TD Facebook-yhteisö

qrco.de/TDFB

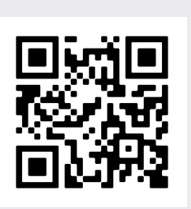

**TD Snap -tukisivu** qrco.de/SnapHelp

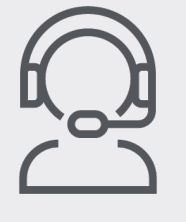

#### Tekninen tuki

Ota yhteys paikalliseen Tobii Dynavox -edustajaan saadaksesi teknistä tukea.

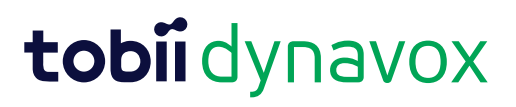